# Laboratório 5: Geoestatística

Daniel Teixeira dos Santos

Instituto Nacional de Pesquisas Espaciais – INPE Caixa Postal 515 – 12227-010 – São José dos Campos – SP, Brasil danieltex@gmail.com

## Inicializando a análise exploratória no sistema SPRING

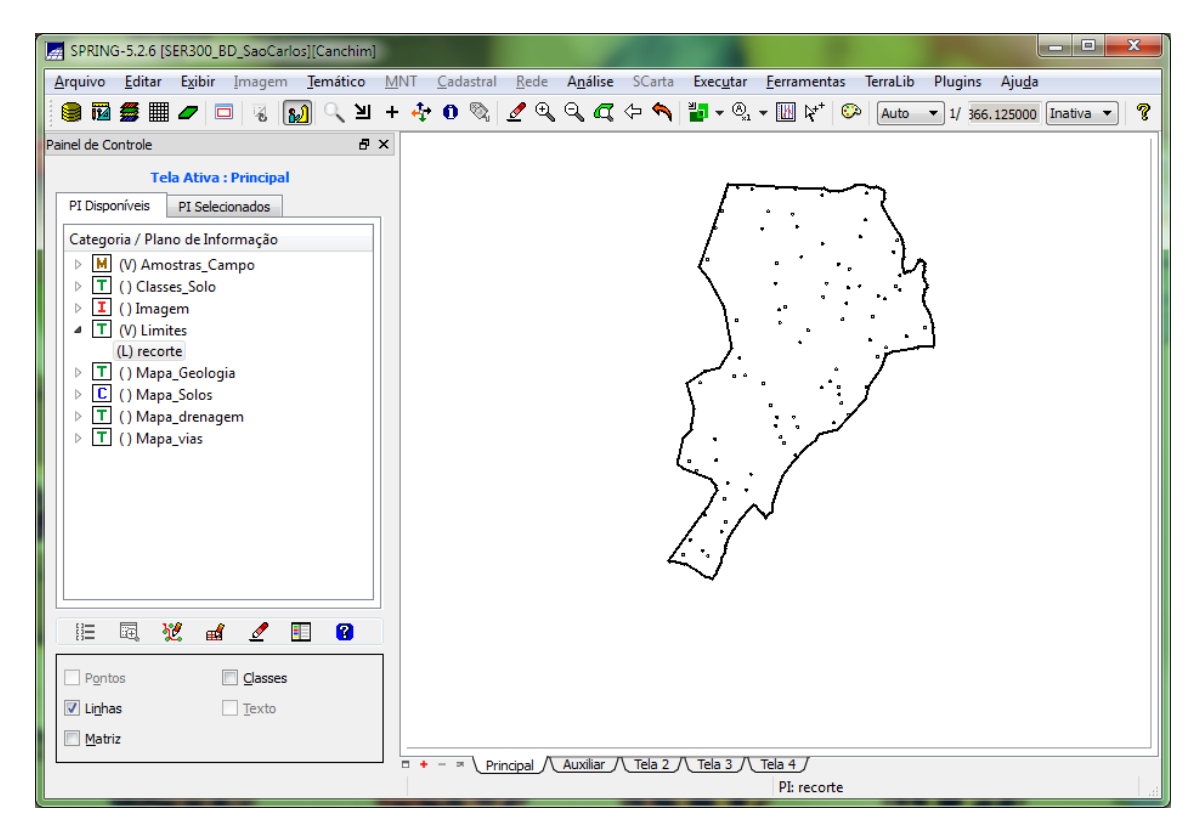

Figura 1 Projeto Canchim

Análise Exploratório

| Relatório de Dados                                     |   |
|--------------------------------------------------------|---|
| E S T A T Í S T I C A S: argila<br>=> Número de Pontos |   |
| Salvar                                                 |   |
| Apagar Fechar Ajuda                                    | # |

Figura 2 Estatística descritiva do PI argila

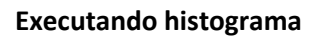

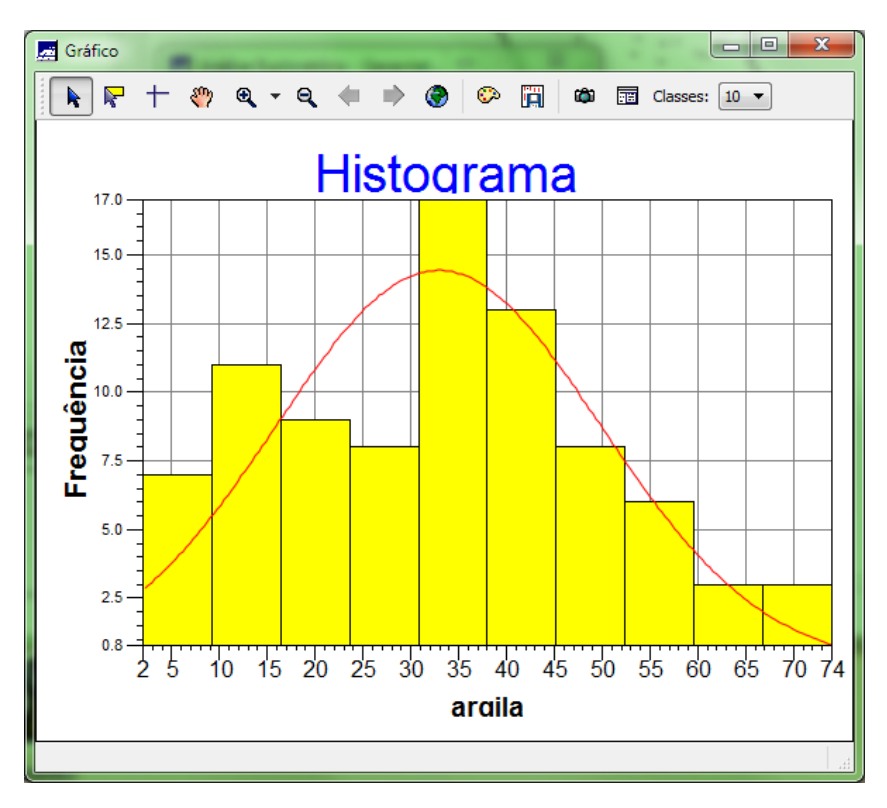

Figura 3 Histograma com 10 classes

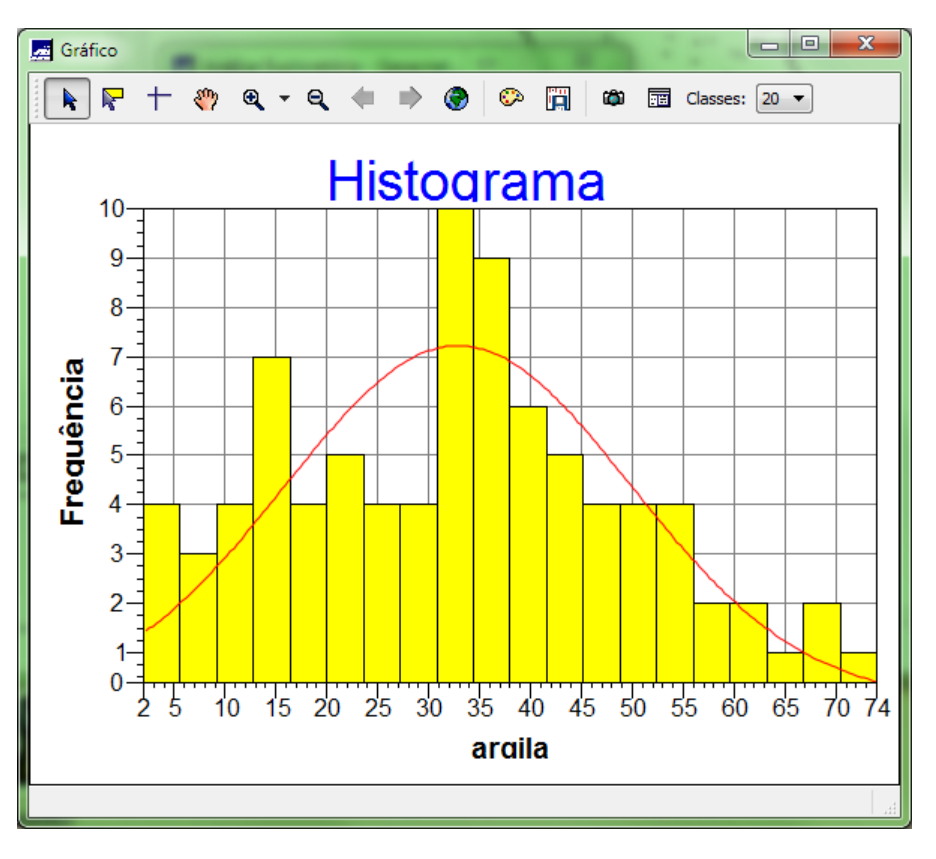

Figura 4 Histograma com 20 classes

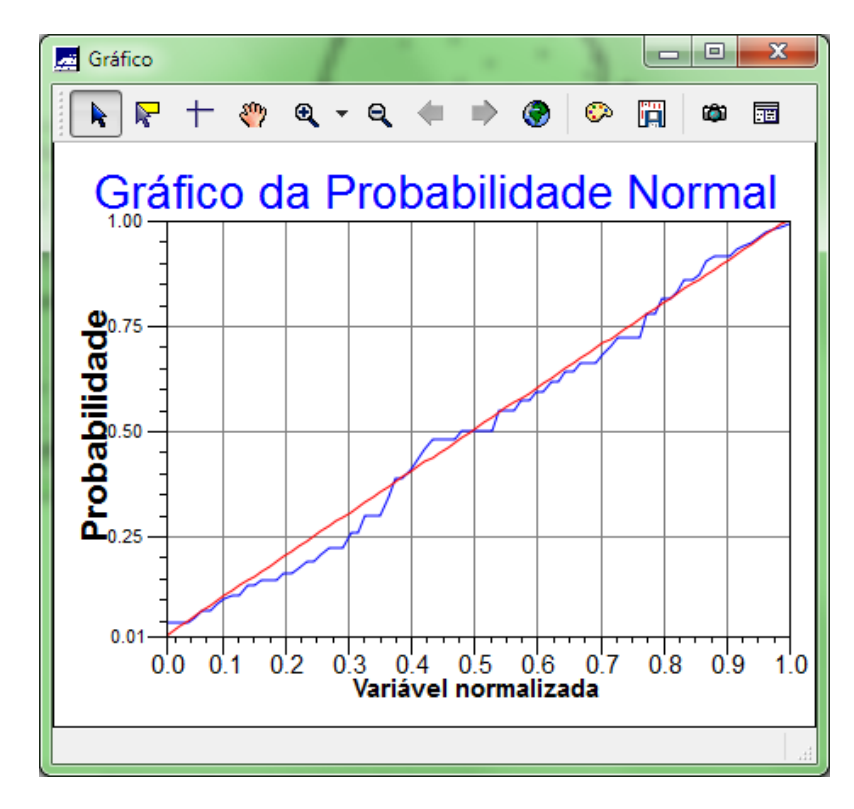

Executando o gráfico de probabilidade de normal

Figura 5 Gráfico de probabilidade normal

#### **Caso Isotrópico**

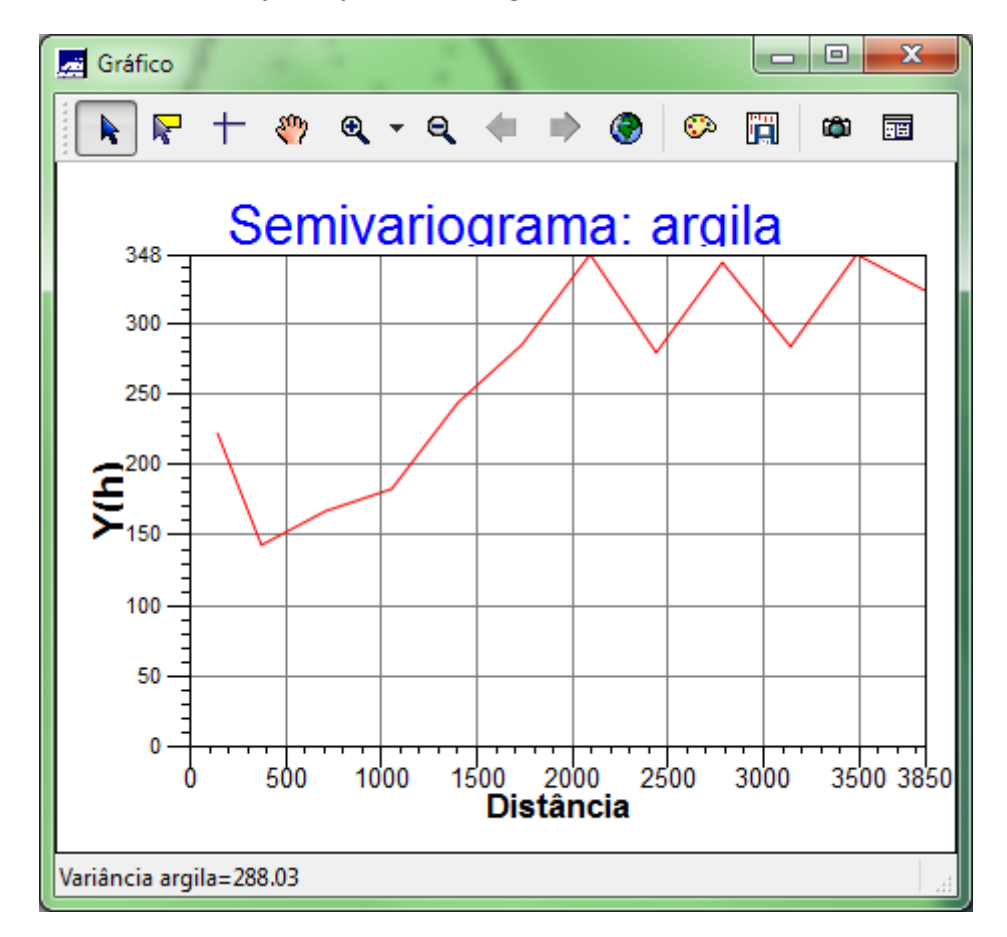

Análise de variabilidade espacial por semivariograma

Figura 6 Semivariograma omnidirecional

Semivariograma experimental

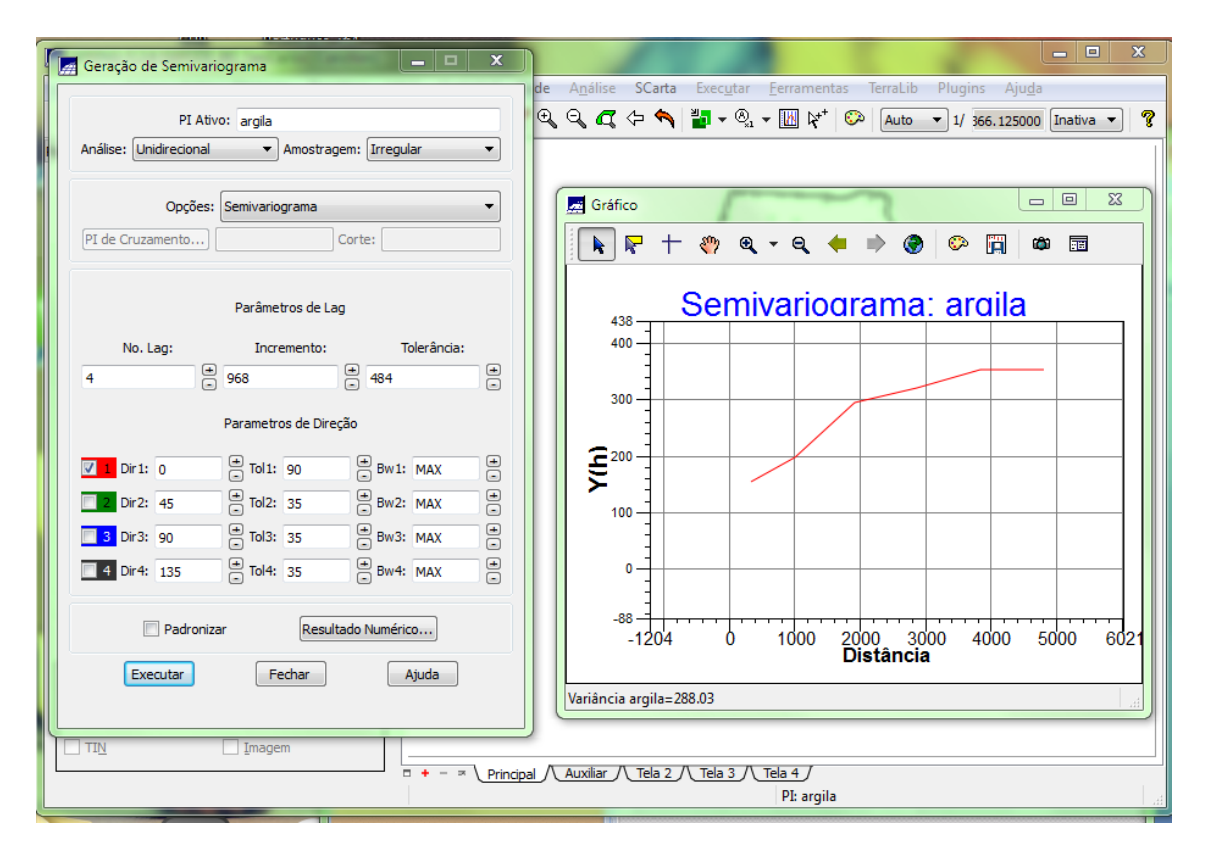

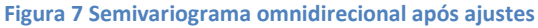

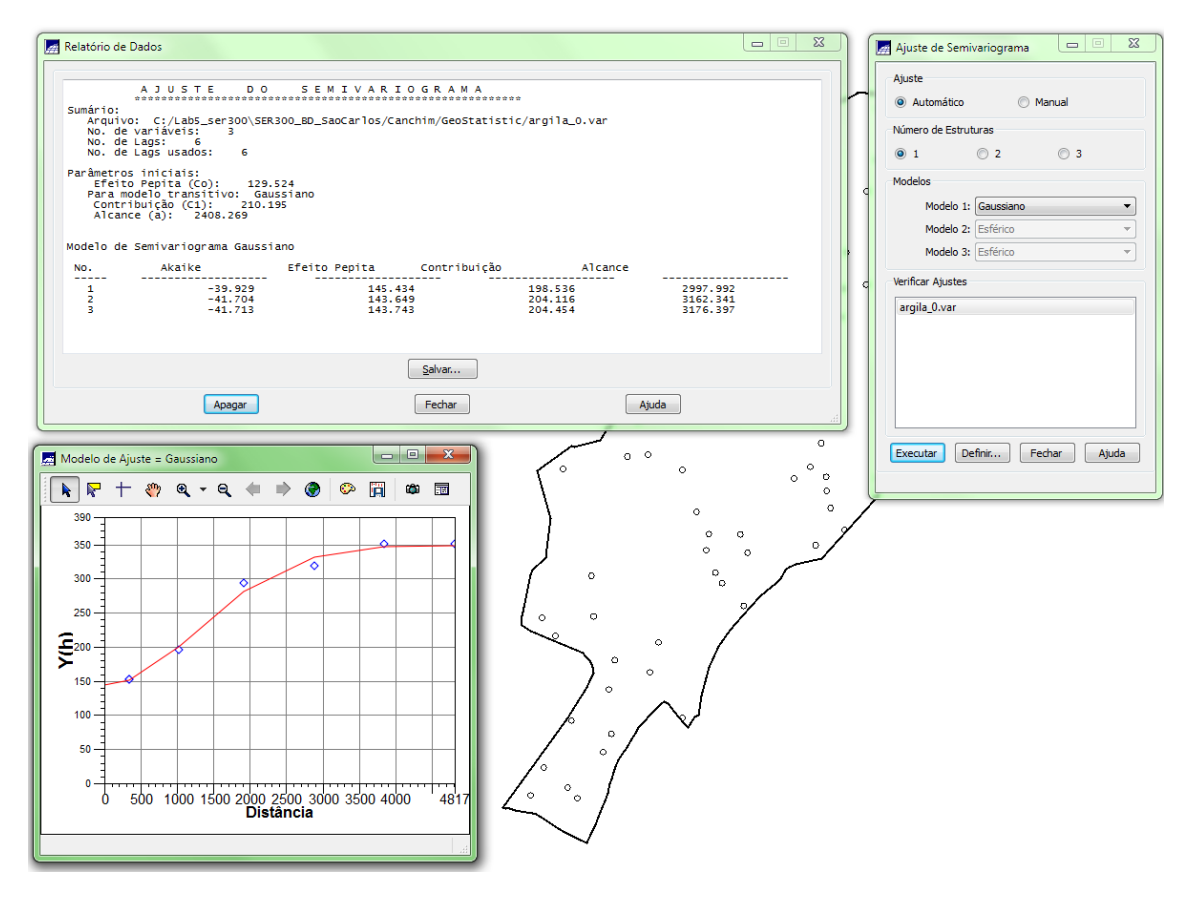

Figura 8 Modelagem do semivariograma experimental

Validação do modelo de ajuste

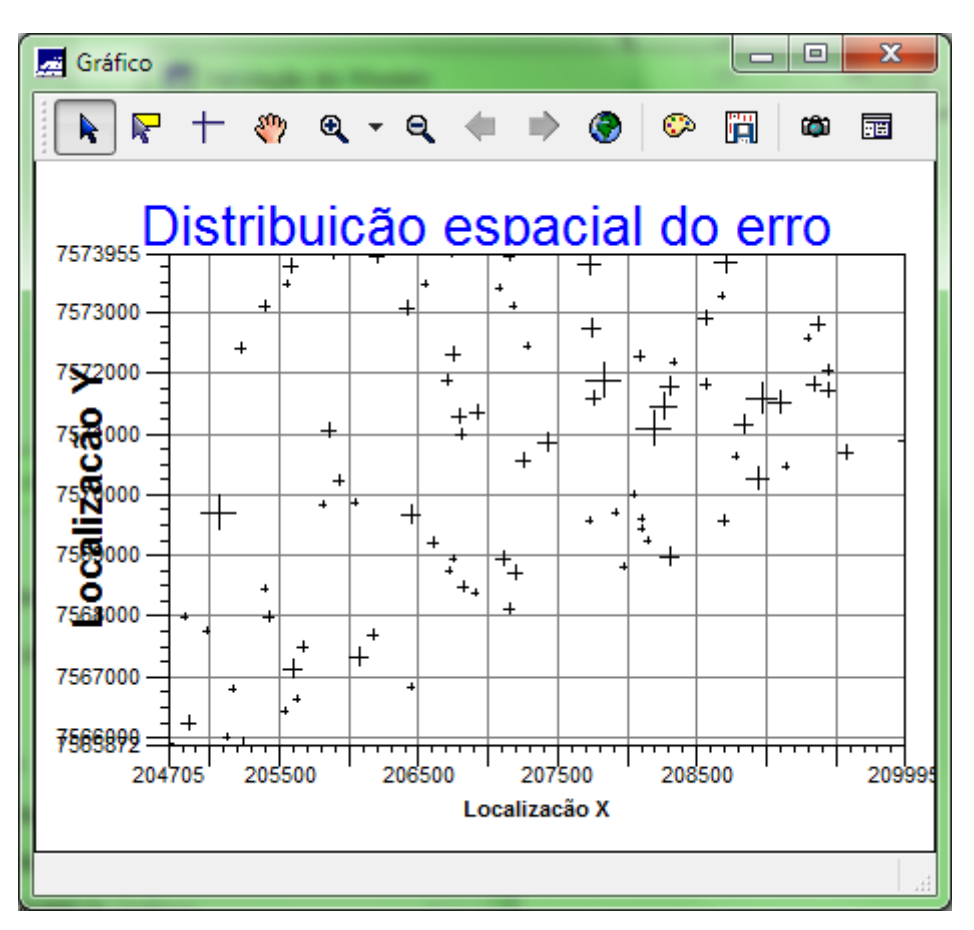

Figura 9 Distribuição espacial do erro

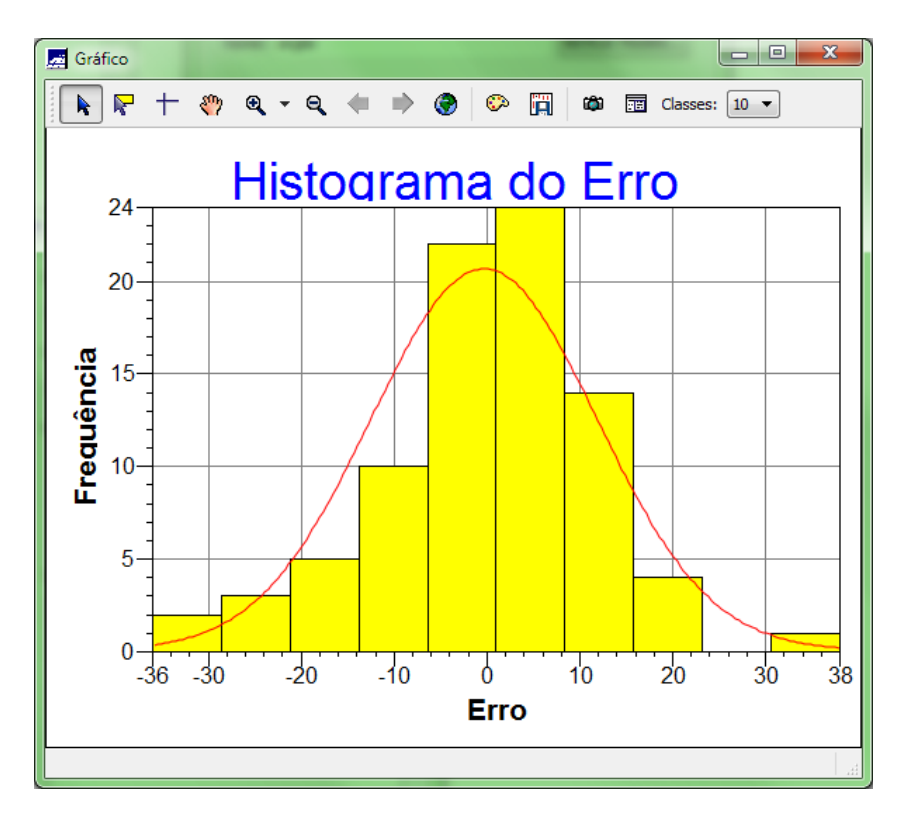

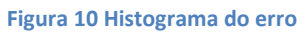

| Relatório de Dados       |
|--------------------------|
| ESTATÍSTICAS DO ERRO<br> |
| Salvar                   |
| Apagar Fechar Ajuda      |

Figura 11 Estatísticas do erro

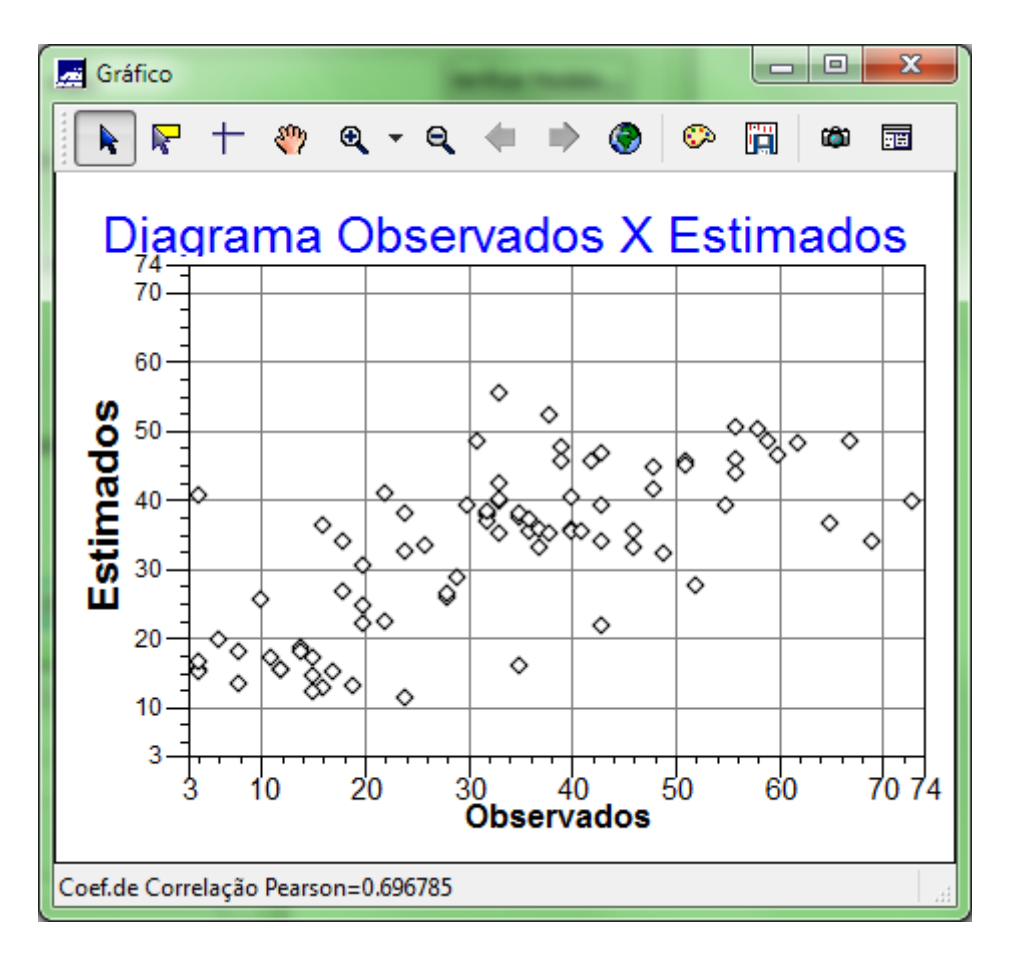

Figura 12 Diagrama de valores observados versus estimados

Interpolação por Krigeagem ordinária

| Arquivo       Editar       Egitir       Imagem       Temático       MNT       Cadastral       Rede       Agálise       SCarta       Executar       Ferramentas       Terralib       Plugins       Ajuda         Image: Imagem       Imagem       Imagemm       Imagem       Imagem                                                                                                    |
|----------------------------------------------------------------------------------------------------|
| Image: Second control       Image: Second control       Image: Second contro       Image: Second con                                                                                                    |
| Painel de Controle $\overrightarrow{I}$ $\overrightarrow{I}$                                                                                                    |
| Tela Ativa : Principal         28,3       28,2       25,8       21,8       17,6       13,9       12,4       13,6       15,4       16,2       15,3       15,1         PI Disponíveis       PI Selecionados $30,3$ 28,4       24,5 $60,7$ 14,6       12,1       17,2       16,6       15,7       15,4       18,4 $\bigcirc M$ (1) Amostras_Campo $\bigcirc$ (1) (Classes_Solo $\bigcirc$ (1) (Classes_Solo $31,7$ $31,2$ $27,4$ $21,7$ 14,8       14,3       15,7       16,0       17,5       18,8 $\bigcirc$ (1) (Classes_Solo $\bigcirc$ (1) (Imagem $36,4$ $36,6$ $30,8$ $25,7$ $23,7$ $25,5$ $23,0$ $17,4$ $14,1$ $16,9$ $18,3$ $\bigcirc$ (1) (Mapa_Geologia $37,1$ $39,0$ $36,6$ $38,5$ $38,4$ $41,2$ $41,8$ $32,8$ $18,4$ $14,4$ $17,7$ $21,4$ $\triangleright$ (1) (Mapa_Geologia $37,1$ $39,0$ $36,6$ $38,5$ $38,4$ $41,2$ $41,8$ $32,8$ $18,4$ $14,4$ $17,7$ $21,4$ $\triangleright$ (1) (Mapa_Geologia $37,1$ $39,0$                                                                                                    |
| PI Disponíveis       PI Selecionados         Categoria / Plano de Informação $3_{0.3}^{-3}$ $2_{8.4}^{-4}$ $2_{4.5}^{-5}$ $6_{0.7}^{-7}$ $1_{4.6}^{-6}$ $1_{2.7}^{-7}$ $1_{5.6}^{-7}$ $1_{5.6}^{-7}$ $1_{5.7}^{-7}$ $1_{5.4}^{-7}$ $1_{5.4}^{-7}$ $1_{5.4}^{-7}$ $1_{5.4}^{-7}$ $1_{5.4}^{-7}$ $1_{5.6}^{-7}$ $1_{5.7}^{-7}$ $1_{5.6}^{-7}$ $1_{5.6}^{-7}$ $1_{5.7}^{-7}$ $1_{5.6}^{-7}$ $1_{5.6}^{-7}$ $1_{5.7}^{-7}$ $1_{5.6}^{-7}$ <                                                                                                    |
| Categoria / Plano de Informação $+$ $+$                                                                                                    |
| $ \begin{array}{ c c c c c c c c c c c c c c c c c c c$                                                                                                    |
| ▷ I () Classes_300         ▷ I () Classes_300         ▷ I () Imagem         36,4       36,4       36,4       36,4       36,5       30,8       25,7       23,7       25,5       23,0       17,4       14,3       16,9       18,3         ▷ I () Mapa_Geologia       37,1       39,0       36,6       38,5       38,4       41,2       41,8       32,8       18,4       14,4       17,7       21,4         ▷ I () Mapa_Geologia       37,5       38,6       39,1       38,6       43,3       47,2       47,8       37,5       23,8       24,4                                                                                                    |
| ▷ T (V) Limites         ▷ T (V) Limites         ▷ T (I) Mapa Geologia         □ C (I) Mapa Geologia         □ C (I) Mapa Geologia         □ C (I) Mapa Geologia         □ T (I) Mapa Geologia         □ T (I) Ma                                                                                                    |
| ▷ [] () Mapa_Joeologia     3/1     3/2     3/4     4/2     4/1     3/2     18/4     14/4     18/4     18/4     14/4     18/4     18/4     18/4     18/4     18/4     18/4     18/4     18/4     18/4     18/4     18/4     18/4     18/4     18/4     18/4     18/4     18/4     18/4     18/4     18/4     18/4     18/4     18/4     18/4     18/4     18/4     18/4     18/4     18/4     18/4     18/4     18/4     18/4     18/4     18/4     18/4     18/4     18/4     18/4     18/4     18/4     18/4     18/4     18/4     18/4     18/4     18/4     18/4     18/4     18/4     18/4     18/4     18/4     18/4     18/4     18/4     18/4     18/4     18/4     18/4     18/4     18/4     18/4     18/4     18/4     18/4     18/4     18/4     18/4     18/4     18/4     18/4     18/4     18/4     18/4     18/4     18/4     18/4     18/4     18/4     18/4     18/4     18/4     18/4     18/4     18/4     18/4     18/4     18/4     18/4     18/4     18/4     18/4     18/4     18/4     18/4     18/4     18/4     18/4     18/4                                                                                                    |
| ▶ T () Mana drenagem                                                                                                    |
|                                                                                                    |
| ▲ M (V) Superficie 38.0 38.0 57.8 40.7 44.7 44.4 40.2 32.9 27.9 31.4 32.4                                                                                                    |
| (G) KRIG_ISO_argila + + + + + + + + + + + + + + +                                                                                                    |
| () KRIG_ISO_argila_KV 39_5 37.7 365 76.7 41.9 46.7 47.2 46.1 46.7 47.1 37.9                                                                                                    |
| 37.0 38.4 38.7 39.0 45.9 49.7 51.1 51.7 52.6 47.6 42.8 40.3                                                                                                    |
| 37.5 38.8 38.5 44.4 45.5 44.0 47.9 48.7 48.3 44.2 41.2                                                                                                    |
| 378 367 358 366 373 317 357 411 468 437 436 422                                                                                                    |
| $3\frac{7}{16}$ $3\frac{5}{11}$ $3\frac{5}{24}$ $3\frac{5}{27}$ $3\frac{4}{25}$ $31$ $3\frac{3}{25}$ $3\frac{8}{24}$ $4\frac{1}{28}$ $3\frac{9}{28}$ $4\frac{1}{11}$                                                                                                    |
| 37,8 37,1 36,3 37,1 36,2 34,2 35,5 37,9 42,0 43,3 39,9 36,8                                                                                                    |
| 38-3 375 495 374 348 33.4 38.9 43.1 44.6 47.3 41.2                                                                                                    |
| 1 - Lee, 92, mai 2 - Lee 20<br>38,7 34,0 34,1 25,4 34,5 34,4 35,3 36,8 41,9 44,9 44,9 46,7                                                                                                    |
| Pontos Gasses                                                                                                    |
| Z Linghas     Texto     Texto |
|                                                                                                    |
| PI: recorte                                                                                                    |

Figura 13 Grade de Krigeagem gerada

Visualização da superfície de argila

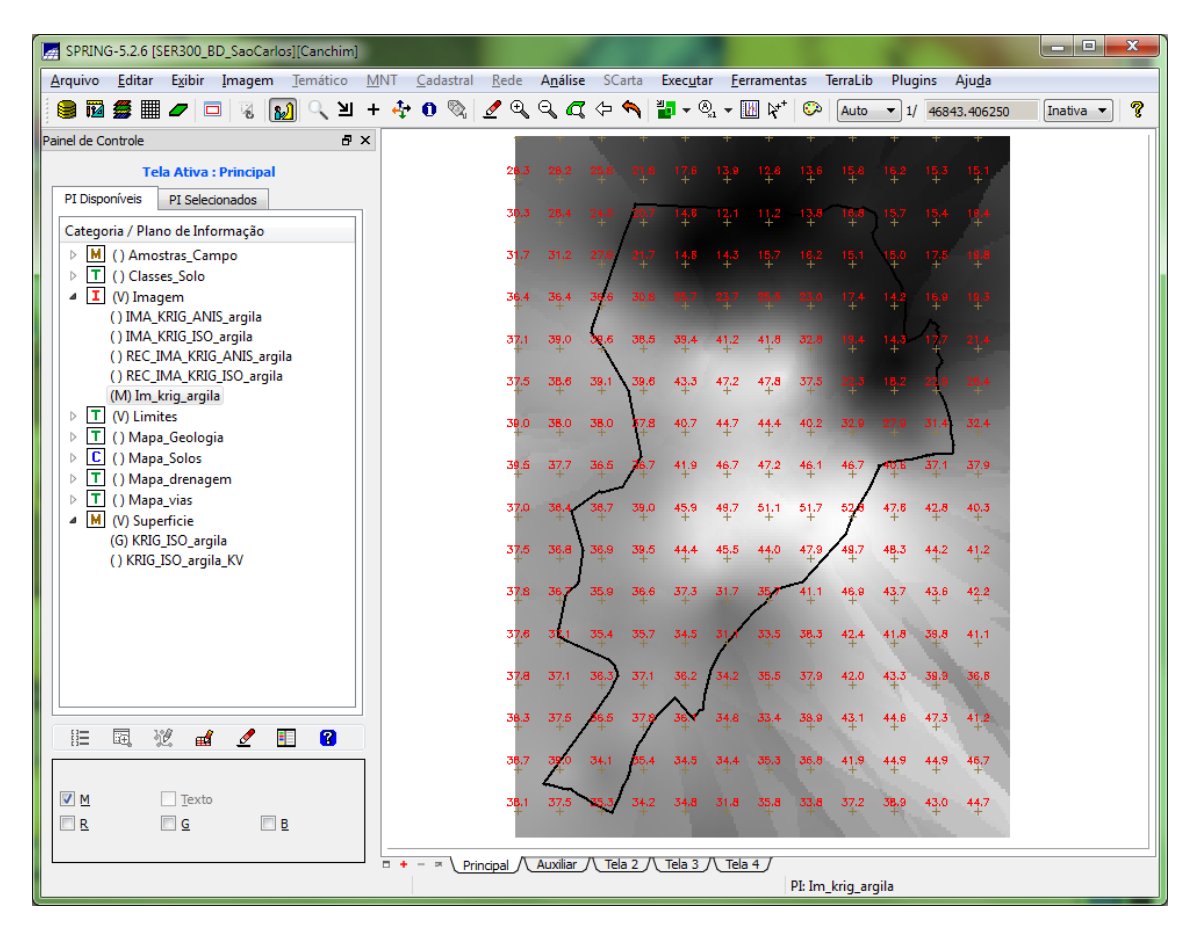

Figura 14 Visualização da superfície de argila

**Recorte usando LEGAL** 

| SPRING-5.2.6 [SER300_BD_SaoCarlos][Canchim]          |                               |               |                   |                  |           |                   |                |                  |           |           |           |                   | -         | x   |
|------------------------------------------------------|-------------------------------|---------------|-------------------|------------------|-----------|-------------------|----------------|------------------|-----------|-----------|-----------|-------------------|-----------|-----|
| <u>Arquivo Editar Exibir</u> Imagem Iemático         | <u>M</u> NT <u>C</u> adastral | <u>R</u> ede  | A <u>n</u> álise  | e SCa            | rta       | Exec <u>u</u> tar | <u>F</u> erran | nentas           | TerraLib  | Plug      | ins       | Aju <u>d</u> a    |           |     |
| i 🛢 🖬 🚝 🜌 🖉 🗔 🗟 🔝 🔍 🔟                                | + 💠 0 🗞                       | ⊿ 🔍           | ୍କ୍ଷ୍             | < ⇔ <            |           | <b>₽ -</b> ®      | 1 <b>-</b> 🚺   | k⁺ ©             | Auto      | ▼ 1/      | 4684      | 13.406250         | Inativa 🔻 | . ? |
| Painel de Controle 🗗 >                               | ۲<br>۲                        | +             | +                 | +                | +         | +                 | + -            | + +              | +         | +         | +         | +                 |           |     |
| Tela Ativa : Principal                               |                               | 2 <u>8</u> .3 | 2 <u>8.2</u><br>+ | 25.8             | 21.8      | 17.6              | 13.9 12        | 2.8 13.6         | 15.8      | 16.2      | 15.3      | 15.1              |           |     |
| PI Disponíveis PI Selecionados                       |                               | 30.3          | 28.4              | 24.5             | 20.7      | 14.6              | 17.1           | <b>3</b> 17d     |           | 15.7      | 15.4      | 19.4              |           |     |
| Categoria / Plano de Informação                      |                               | ·+·           | ÷.                | ÷.               | -+-       |                   |                | + +              |           | · +.      | ÷.        | . <del>.</del> .  |           |     |
| ▶ M () Amostras_Campo                                |                               | 31.7<br>+     | 31.2<br>+         | <b>27.9</b><br>+ |           |                   |                |                  |           | 15.0<br>+ | 17.5<br>+ | 1 <b>9.8</b><br>+ |           |     |
| ✓ I () Classes_5010<br>▲ I (V) Imagem                |                               | 36.4          | 36.4              | 36.6             |           |                   |                |                  |           | 14.2      | 16.9      | 19.3              |           |     |
| () IMA_KRIG_ANIS_argila                              |                               | Ŧ             | Ŧ                 | [                |           |                   |                |                  |           |           | Ă.        | Ŧ                 |           |     |
| () REC_IMA_KRIG_ANIS_argila                          |                               | 37.1          | 39.0              | 39.6             | 38.5      | 39.4<br>+         | 41.2 41        | 1.8 32.8         |           | 14.3      | 17        | 21.4              |           |     |
| () Im_krig_argila<br>() PEC IMA KRIG ISO argila      |                               | 37.5          | 38.6              | 39.1             | 39.6      | 43.3              | 47.2 47        | 7.8 37.8         |           |           | 22,9      | 28.4              |           |     |
| () REC_IMA_RRIG_ISO_argita<br>(M) rec_Im_krig_argita |                               | 39.0          | 38.0              | 38.0             | 78        | 40.7              | 447 44         | 4. 403           | 32.0      |           | 31 4      | 32.4              |           |     |
| ▲ T (V) Limites                                      |                               | +             | +                 | +                | 1         | +                 | ·+· ·-         | + +              | +         |           | -÷.       | Ŧ                 |           |     |
| (L) recorte<br>▷ T () Mapa_Geologia                  |                               | 39.5          | 37.7              | 36.5             | 76.7      | 41.9<br>+         | 46.7 47        | 7.2 46.1         | 46.7<br>+ | 40.6      | 37.1<br>+ | 37.9<br>+         |           |     |
| ▷ C () Mapa_Solos                                    |                               | 37.0          | 36.4              | 38.7             | 39.0      | 45,9              | 49.7 51        | L1 51.3          | 52,6      | 47.6      | 42.8      | 40.3              |           |     |
| ▷ 1 () Mapa_drenagem ▷ T () Mapa vias                |                               | +             | +                 |                  | +         | +                 | + -            | + +              | 1         | +         | +         | +                 |           |     |
| M (V) Superficie                                     |                               | 37.5          | 36.8              | 36.9             | 39.5      | 44.4              | 45.5 44        | 4.0 47.9         | 49.7      | 48.3<br>+ | 44.2      | 41.2              |           |     |
| (G) KRIG_ISO_argila<br>() KRIG_ISO_argila KV         |                               | 37.8          | 36.7              | 35.9             | 36.6      | 37.3              | 31.7 35        | 41               | 46.9      | 43.7      | 43.6      | 42.2              |           |     |
| ()                                                   |                               |               | 1                 | 75.4             | 75.7      | 745               | . /            |                  |           |           | 70.0      |                   |           |     |
|                                                      |                               | +             | 3 <b>4</b> 1      | 35.4             | +         | +                 | 7 *            | + +              | +2.4      | +1.0      | +         | 4 <u>1</u> 1      |           |     |
|                                                      |                               | 37.8          | 37.1<br>+         | 36.3             | 37.1<br>+ | 36.2              | 34.2 35        | 5.5 37.4<br>+    | 42.0      | 43.3      | 39.9      | 36.B<br>+         |           |     |
|                                                      |                               | 38.3          | 37.5              | 6.5              | 37.8      |                   | 34.8 33        | 5.4 38.1         | 43.1      | 44.6      | 47.3      | 41.2              |           |     |
| ) 🗄 🗟 💥 🛋 🥒 🗉 🔞                                      |                               | +-            | /                 | +                | 1         | +                 | +              | + +              | + '       | +         | +         | +                 |           |     |
| Amostras Isolinhas                                   |                               | 38.7<br>+     | 39.0              | 34.1             | 85.4<br>+ | 34.5              | 34.4 35        | 5,3 36,8         | 41.9<br>+ | 44.9<br>+ | 44.9      | 46.7<br>+         |           |     |
| Grade Texto                                          |                               | 38.1          | 37.5              | 33.3             | 34.2      | 34.8              | 31.8 35        | 5. <b>8</b> 33.6 | 37.2      | 38.9      | 43.0      | 44.7              |           |     |
|                                                      |                               |               |                   |                  |           | 1                 |                |                  |           |           |           |                   |           |     |
|                                                      | □ + - ≍ \ Pri                 | ncipal /\     | Auxiliar          | /\_Tela          | 2         |                   | Tela 4         | 7                |           |           |           |                   |           |     |
|                                                      |                               |               |                   |                  |           |                   |                | PI: K            | RIG_ISO_a | argila    |           |                   |           |     |

Figura 15 Recorte usando script em LEGAL

Executar Fatiamento e recorte da grade do teor de argila

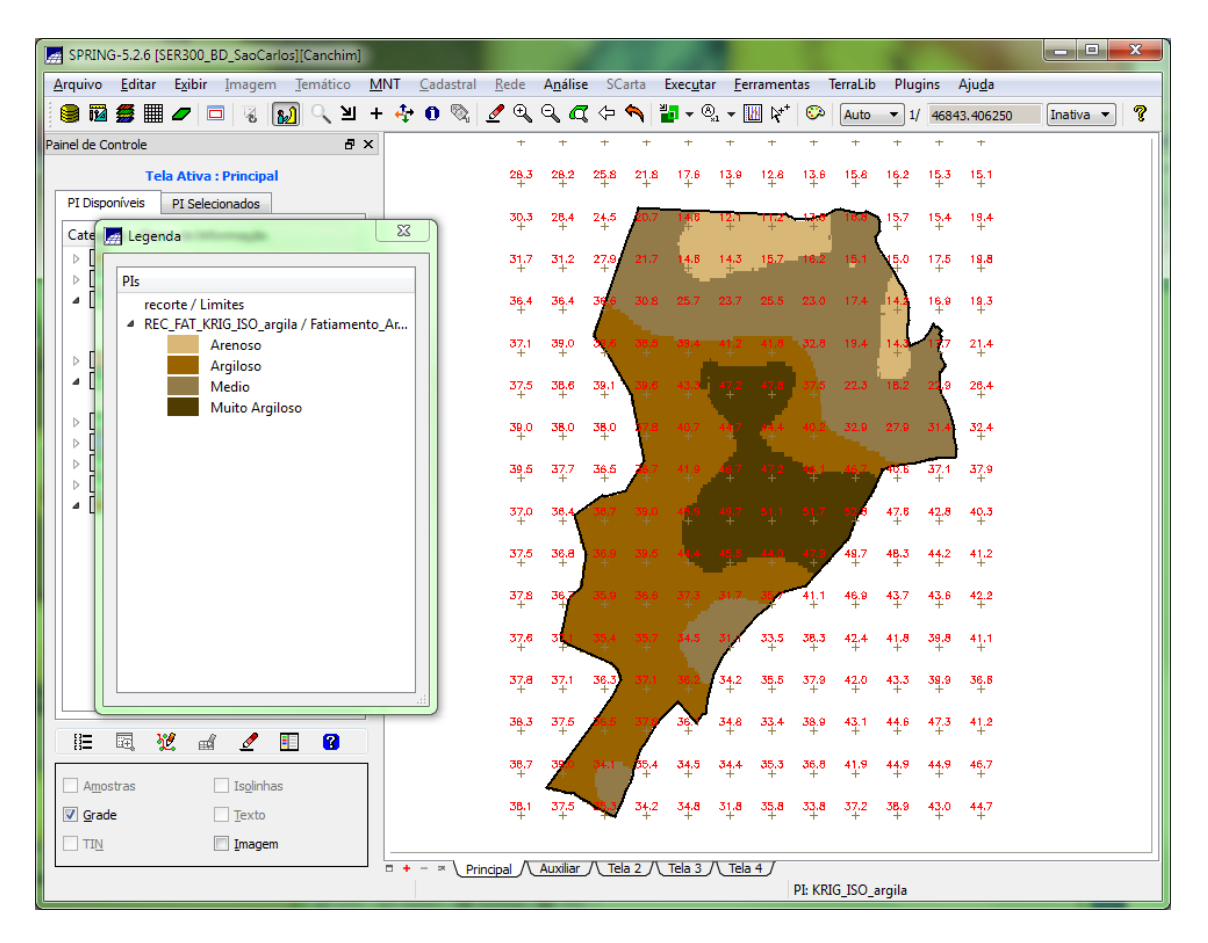

Figura 16 Fatiamento do teor de argila

Caso anisotrópico

Detecção de anisotropia

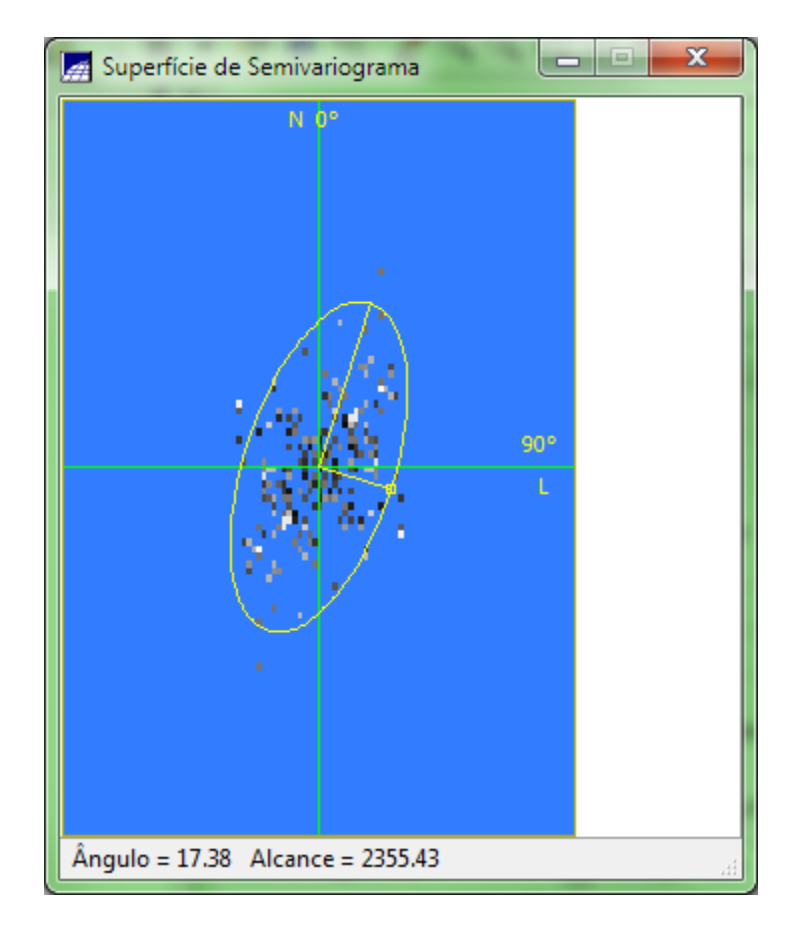

Figura 17 Superfície de semivariograma e eixos aparentes de anisotropia

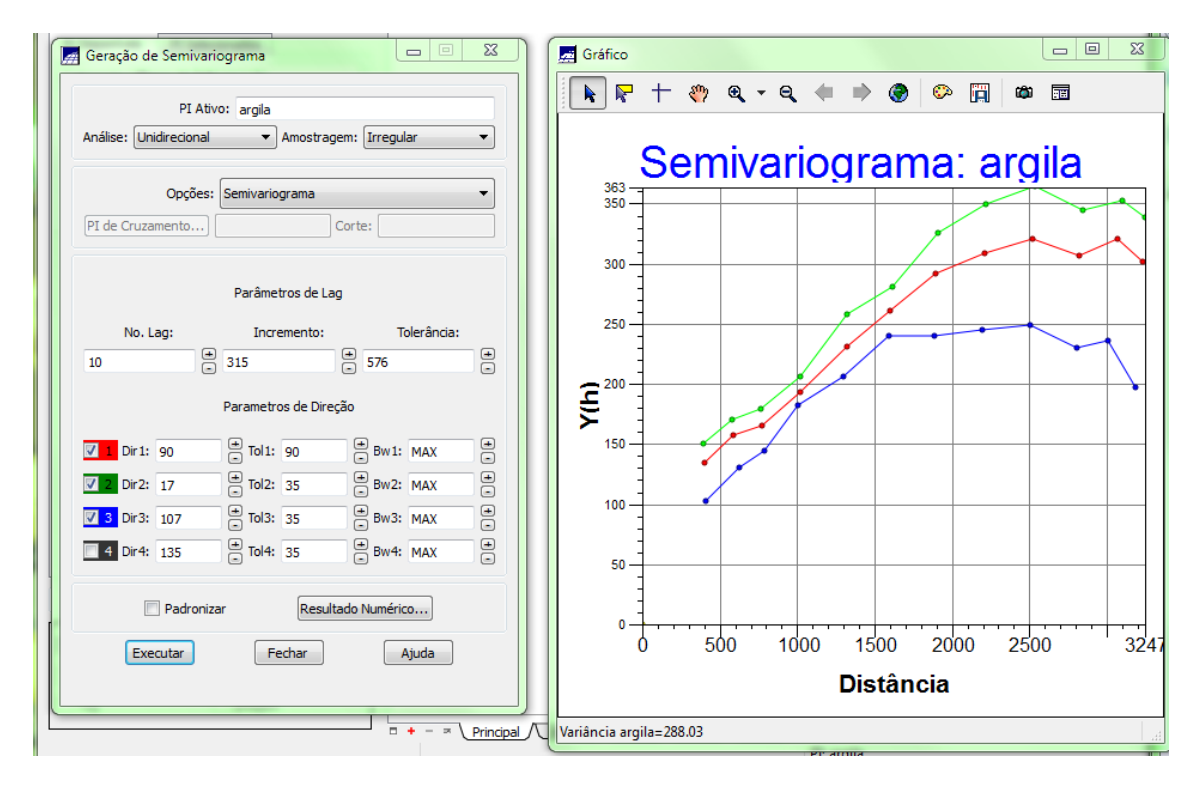

### Geração de semivariogramas direcionais

Figura 18 Gráfico do semivariograma

Na Figura 18 podemos ver os gráficos de semivariograma para as direções de menor e maior descontinuidade, e a omnidirecional para comparação.

# Modelagem dos semivariogramas direcionais:

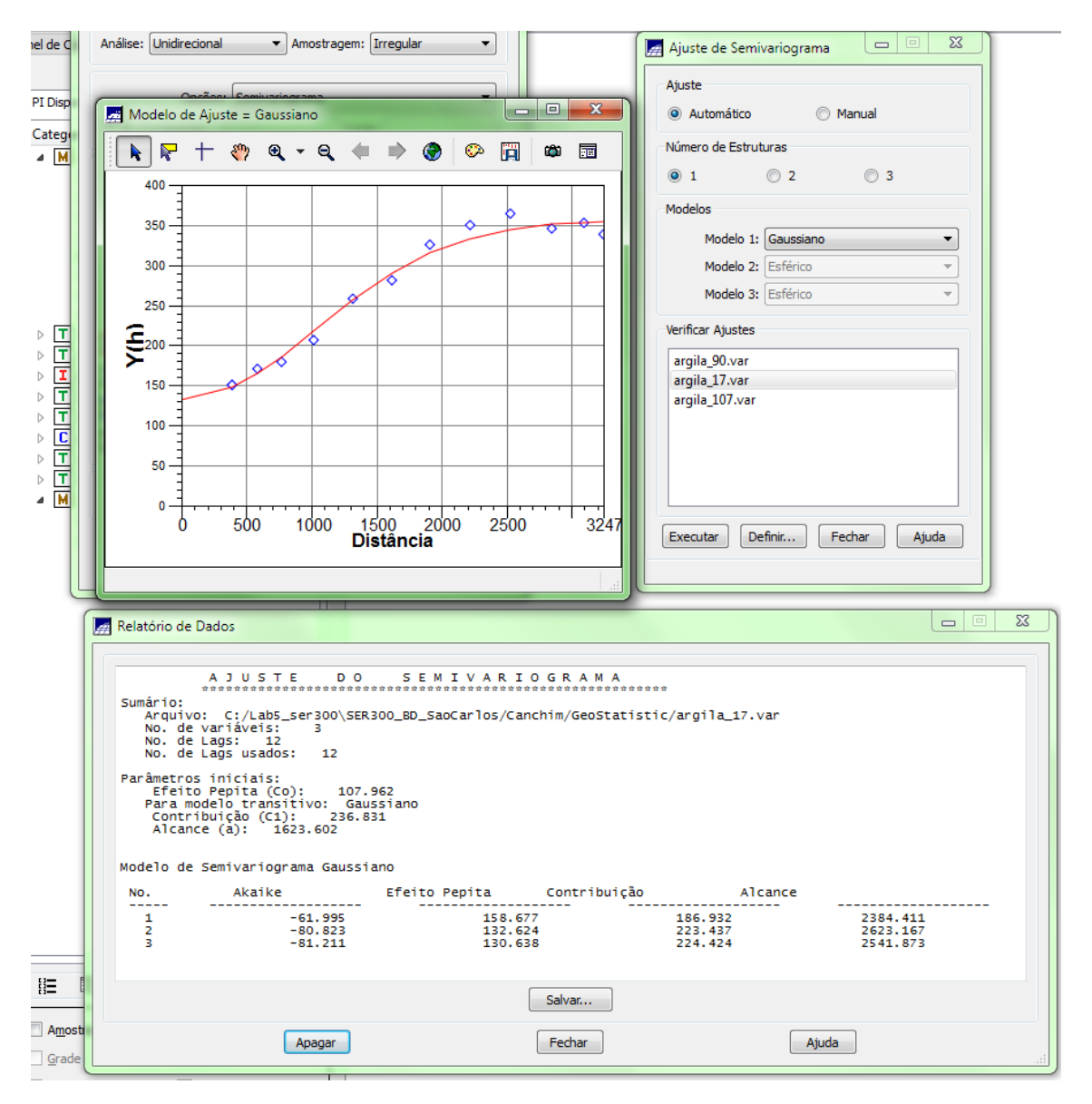

## Maior continuidade – 17º -

Figura 19 Semivariograma direcional em 17º

Menor continuidade – 107º

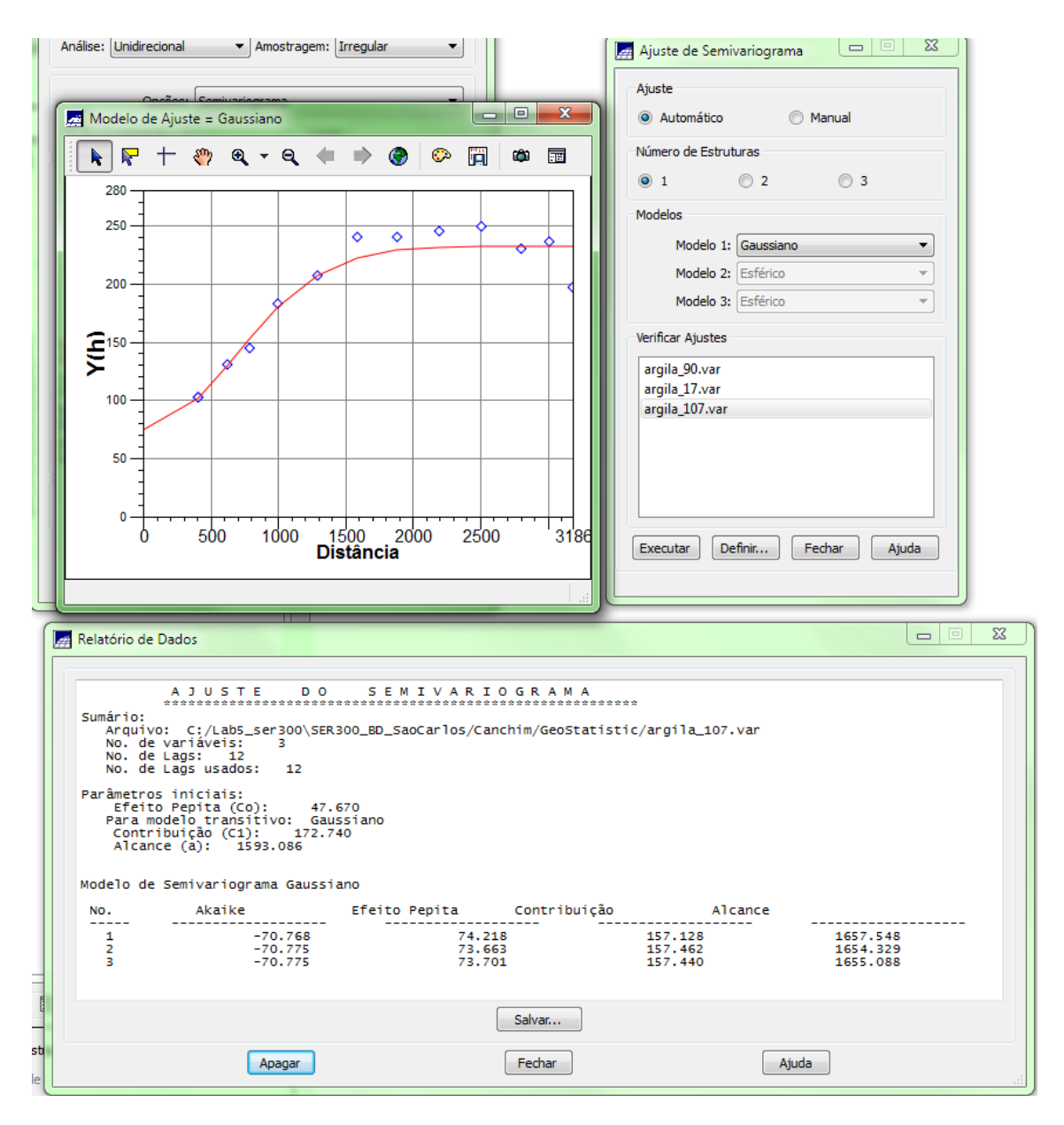

Figura 20 Semivariograma direcional em 107º